PY00-27154-DM11-01

## <u>NetMeeting</u>をお使いの方へ

本紙では、NetMeetingを使う場合のAirStation設定方法などを説明します。

- ▶ WAN側のパソコンと通信できるのは、アドレス変換テーブルにIPアドレスを設定した任意のLAN側パソコン 1台です。LAN側パソコン2台以上から同時に通信することはできません。
  - ・プロバイダから提供されるIPアドレスがプライベートIPアドレスである場合は、WAN側のパソコンと通信できません。
  - ・ご利用になる通信環境やプロバイダなどによっては、NetMeetingによる映像・音声通信が使用できない 場合もあります。

## 対応する NetMeeting のバージョン

Microsoft Windows NetMeeting Version 3.01以降

- ・NetMeetingの最新バージョンは、Microsoft社のホームページ(http://www.microsoft.com/japan/) からダウンロードできます。NetMeetingの使いかたについては、NetMeetingのヘルプなどを参照してくだ さい。
  - ・WindowsXPでNetMeetingを起動するには、[スタート] [ファイル名を指定して実行]を選択し、「conf」 と入力して[OK]をクリックします。起動しない場合は、パソコンメーカーまたはMicrosoft社にお問い合わ せください。

## NetMeeting を使うための準備

NetMeetingを使用する前に、次のことをしてください。

AirStationのアドレス変換テーブルへの登録
 AirStationのWAN側IPアドレスと相手先IPアドレスの確認

AirStationのアドレス変換テーブルへの登録 「アドレス変換テーブル」に次の登録が必要です。 ・TCPポート:1720 LAN側パソコンのIPアドレス ・TCPポート:1503 LAN側パソコンのIPアドレス

アドレス変換テーブルへの登録は、次の手順でおこなってください。

- 1 ブラウザを起動し、AirStationのWEB設定画面を開きます(添付マニュアル参照)。
- 2 [詳細設定] [アドレス変換]を選択します。
- 3 [アドレス変換テーブルの追加]の[プロトコル]欄で「TCP/UDP」を選択し、[任意のTCPポート]を選択して[任 意のポート]欄に「1720」を指定します。
- 4 [LAN側IPアドレス]に手動設定を選択し、[手動設定]欄にNetMeetingを使用するLAN側パソコンのIPアドレスを指定します。
  裏面「LAN側パソコンのIPアドレス確認方法」を参照してください。
- 5 [アドレス変換テーブルに追加]をクリックします。
- 6 [戻る をクリックして、[アドレス変換設定 ]画面に戻ります。
- 7 [アドレス変換テーブルの追加]の[プロトコル]欄で「TCP/UDP」を選択し、[任意のTCPポート]を選択して[任意のポート]欄に「1503」を指定します。

- 8 [LAN側IPアドレス]に手動設定を選択し、[手動設定]欄にNetMeetingを使用するLAN側パソコンのIPアドレスを指定します。 下記「LAN側パソコンのIPアドレス確認方法」を参照してください。
- 9 [アドレス変換テーブルに追加]をクリックします。
- □メモ LAN側パソコンのIPアドレス確認方法
  - 1. NetMeetingを起動します。
  - 2. [ヘルプ] [バージョン情報]を選択します。
    - [Windows NetMeetingのバージョン情報]にIPアドレスが表示されます。
- ▶ NetMeetingを使用するLAN側パソコンのIPアドレスを、固定しておくことを推奨します。IPアドレスを固定する方法については、添付のマニュアルを参照してください。

AirStationのWAN側IPアドレスと相手先IPアドレスの確認

NetMeetingを使用するには通信相手のIPアドレスを、あらかじめ知っておく必要があります。 AirStationのWAN側IPアドレスを次の手順で確認し、相手先に連絡してください。また、相手先のIPアドレスも連 絡してもらうようにしてください。

- 1 プラウザを起動し、AirStationのWEB設定画面を開きます(添付マニュアル参照)。
- 2 [機器診断]を選択します。 [本体情報]に[WAN側IPアドレス]が表示されます。このIPアドレスを相手に連絡してください。

Microsoft インターネット ディレクトリやMSN Messenger Serviceによる通話先の指定には、 現在のところ対応しておりません。

「メモ プロバイダから固定のIPアドレスを割り当てられている場合を除き、IPアドレスは常に同じであるとは限りません。NetMeetingで通話できなくなった場合は、AirStationのWAN側IPアドレスおよび相手先のIPアドレスを再確認してください。

## 通話のしかた

自分(LAN側パソコン)から相手先に通話を発信する場合 アドレスバーに相手先のIPアドレスを入力し、[通話する]ボタンをクリックします。

相手先(WAN側)からの通話を受信する場合 NetMeetingを起動しておきます。

■ 通話を開始するタイミングによっては、まれに映像や音声の通信ができない場合があります。この場合は、 いったん通信を終了したのち、再度通話してください。